## Undergraduate Research Experiences (URE) Module: A Guide for Mentors

Step 1: Log on to My Spartan Story. Your home page should look something like this.

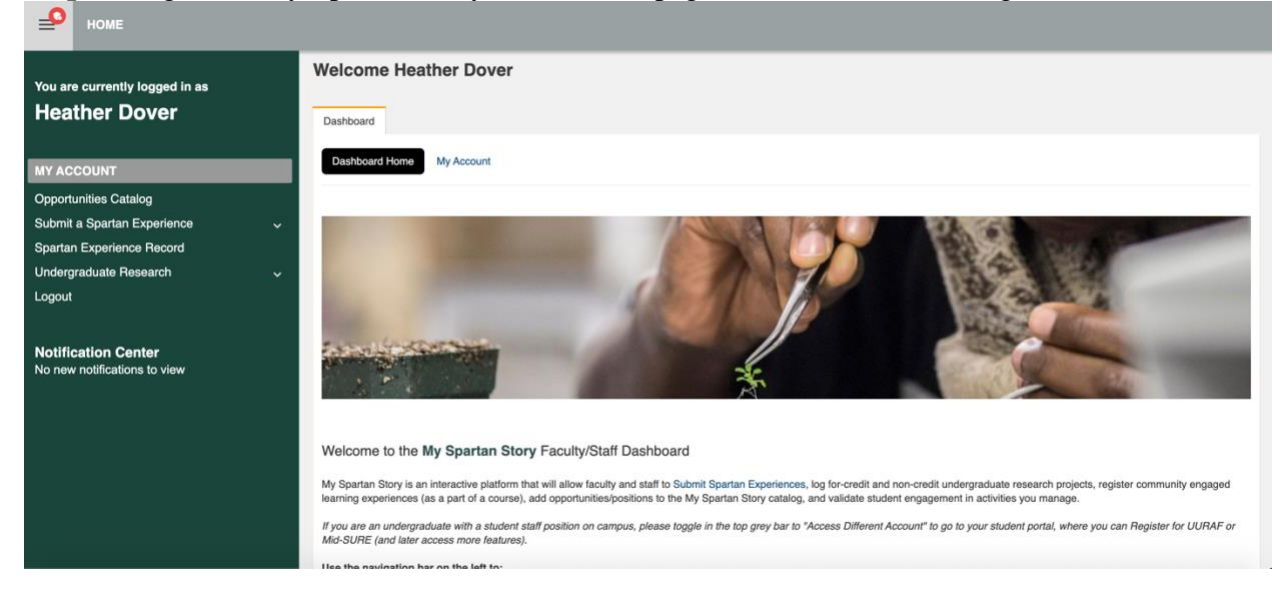

Step 2: Go to the menu on the left, search for Undergraduate Research, and click the arrow located in the drop-down menu (circled in the image). Click Undergraduate Research

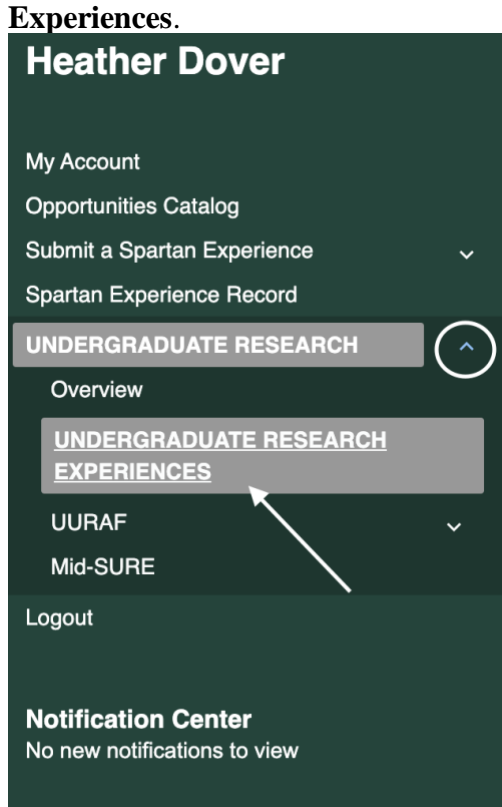

**Step 3:** On the Undergraduate Research Experience page, select the black circle with the three dots in the lower right corner.

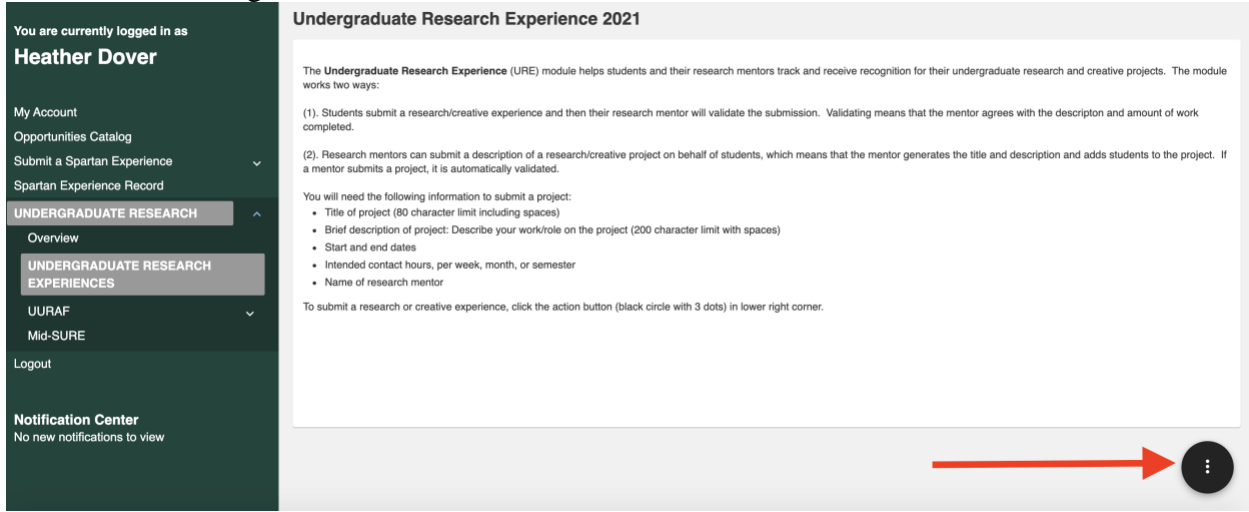

## Step 4:

When you click the black circle, two options will appear. Select "Add Undergraduate Research Experience."

**Undergraduate Research Experience 2021** 

The Undergraduate Research Experience (URE) module helps students and their research mentors track and receive recognition for their undergraduate research and creative projects. The module works two ways:

(1). Students submit a research/creative experience and then their research mentor will validate the submission. Validating means that the mentor agrees with the descripton and amount of work completed.

(2). Research mentors can submit a description of a research/creative project on behalf of students, which means that the mentor generates the title and description and adds students to the project. If a mentor submits a project, it is automatically validated.

You will need the following information to submit a project:

Title of project (80 character limit including spaces)

- Brief description of project: Describe your work/role on the project (200 character limit with spaces)
- Start and end dates
- · Intended contact hours, per week, month, or semester
- Name of research mentor

To submit a research or creative experience, click the action button (black circle with 3 dots) in lower right corner.

Actions

ADD UNDERGRADUATE RESEARCH EXPERIENCE MY UNDERGRADUATE RESEARCH EXPERIENCES **Step 5:** Enter your student's name by typing their MSU Net ID. When you see their name, select it and click **Next**.

| Add Undergraduate Rese                                          | earch Experience                                   |                                              |                                        | K Back to Home       |
|-----------------------------------------------------------------|----------------------------------------------------|----------------------------------------------|----------------------------------------|----------------------|
| Undergraduate Research<br>Experience Type                       | URE Submitter                                      | Undergraduate Research Experience<br>Details | Add Additional<br>Students<br>Optional | Add<br>Staff/Faculty |
| The URE Submitter is the undergraduate of URE Submitter Lookup: | student associated with this project.<br>J Net ID. |                                              |                                        |                      |
|                                                                 |                                                    |                                              |                                        |                      |

**Step 6**: Complete the information requested: time period, title of research, the student's position, a brief description of their experience, the college or division of research of the mentor (which is you), and your academic department.

| Id Undergraduate Research Experience                           |                              |                                                                                                    |                   |  |
|----------------------------------------------------------------|------------------------------|----------------------------------------------------------------------------------------------------|-------------------|--|
| Undergraduate Research<br>Experience Type URE                  | mitter O Unde                | graduate Research Experience Add Additional Students<br>optional                                                                                                | Add Staff/Faculty |  |
| UNDERGRADUATE RESEARCH EXPERIENCE OVERVIEW                     |                              |                                                                                                    |                   |  |
| * Time Period or Academic Year Research Experience<br>Occurred | -select-                     | ~                                                                                                    |                   |  |
| * Title of Research or Creative Experience                     | Title limited to 80 characte | rs including spaces.                                                                                                    |                   |  |
| * Position Type                                                | -select-                     | ~                                                                                                    |                   |  |
| * Brief Description of Experience                              | This content will be display | ed on your Spartan Experience Record.<br>This question is limited to 200 characters (including spaces)<br>on your role. What did you do? Describe deliverables. |                   |  |
| * College or Division of Research Mentor                       | -select-                     | ~                                                                                                    |                   |  |
| * Department of Research Mentor                                |                              |                                                                                                    |                   |  |

**Step 7:** Add the names of additional students if more than one student worked on the project. You can search by MSU Net ID or by their names. If only one student worked on the project, select **next.** 

| Undergraduate Research Experience                                                 |                                                                                  |  |  |  |
|-----------------------------------------------------------------------------------|----------------------------------------------------------------------------------|--|--|--|
| Undergraduate Research UR<br>Experience Type Sut                                  | E Undergraduate Research Experience Add Additional Students Optional Add Statist |  |  |  |
| Add Additional Students Connection t                                              | o Undergraduate Research Experience                                              |  |  |  |
| If you have additional students connected to this submission                      | please search and add them!                                                      |  |  |  |
| Connect a Deress to this Undergraduate Desearch                                   | Action User                                                                      |  |  |  |
| Experience. They must belong to one of the following groups: Student User Look-up | Next                                                                             |  |  |  |
| Search for a user by first or last name, email address,<br>username, or user ID.  |                                                                                  |  |  |  |
| Add users in bulk O                                                               |                                                                                  |  |  |  |
|                                                                                   |                                                                                  |  |  |  |
|                                                                                   |                                                                                  |  |  |  |
|                                                                                   |                                                                                  |  |  |  |
|                                                                                   |                                                                                  |  |  |  |
|                                                                                   |                                                                                  |  |  |  |

**Step 8:** Add yourself to the project as the research mentor. Additional faculty/staff (i.e., graduate students, post-docs, research associates) also can be added. Once finished, select **Complete**.

| dd Undergraduate Research Experience                                                                                                    |                                                                     |                             |  |
|----------------------------------------------------------------------------------------------------|---------------------------------------------------------------------|-----------------------------|--|
| Undergraduate Research Experience Type                                                                                                    | ter Undergraduate Research Experience Add Addit<br>Details Optional | ional 🛛 📥 Add Staff/Faculty |  |
| Add Staff/Faculty Connection to Under                                                                                                    | raduate Research Experience                                         |                             |  |
| Connect a Person to this Undergraduate Research<br>Experience. They must belong to one of the following<br>groups: Staff / Faculty<br>User Look-up | Action User<br>Complete                                             |                             |  |
| Search for a user by first or last name, email address, username, or user ID.                                                                      |                                                                     |                             |  |
| Add users in bulk O                                                                                                    |                                                                     |                             |  |

You're all done! This research experience will appear on the student's <u>Spartan Experience</u> <u>Record.</u>